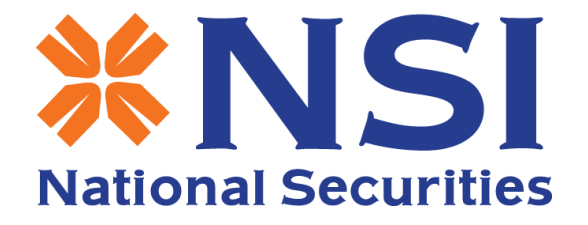

# TÀI LIỆU HƯỚNG DẪN SỬ DỤNG MỞ TÀI KHOẢN QUA eKYC VÀ CẬP NHẬT CCCD GẮN CHIP VỚI BỘ CÔNG AN C06 THEO YÊU CẦU CỦA UBCK

PHIÊN BẢN 3.5.0

# MỤC LỤC

| A.<br>tảng | HƯỚNG DẪN TẢI ỨNG DỤNG Mobile Trading System Tải ứng dụng cho nền<br>g iOS, Android | . 1 |
|------------|-------------------------------------------------------------------------------------|-----|
| B.         | ĐĂNG KÝ MỞ TÀI KHOẢN CÔNG NGHỆ eKYC                                                 | . 2 |
| C.<br>THÓI | CẬP NHẬT THÔNG TIN C06 ĐỐI VỚI CÁC TÀI KHỎAN ĐÃ CÓ TRÊN HỆ<br>NG:                   | . 9 |
| D.         | Cài đặt ứng dụng                                                                    | 15  |
| E.         | Về chúng tôi                                                                        | 20  |

#### A. HƯỚNG DẪN TẢI ỨNG DỤNG Mobile Trading System Tải ứng dụng cho nền tảng iOS, Android

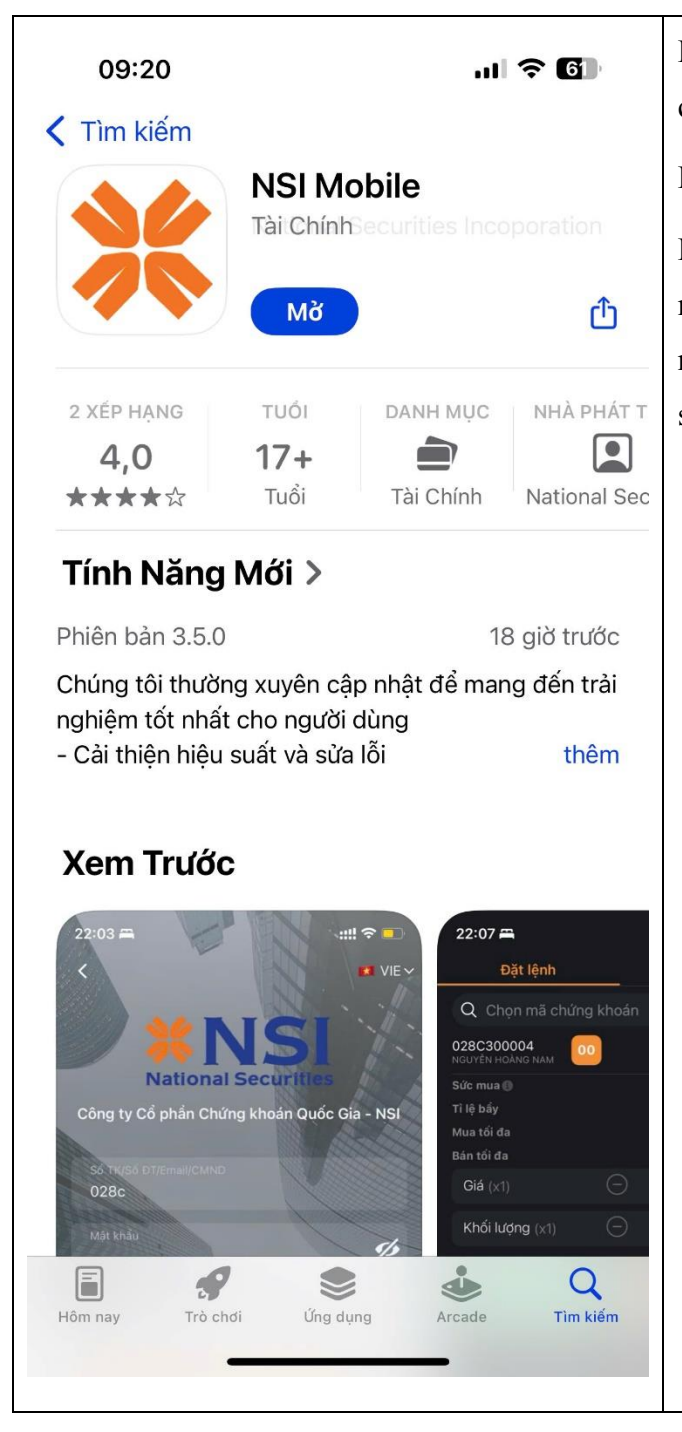

Bước 1: Lên kho ứng dụng Apps Store của Apple / CHPlay của Google tìm kiếm tên ứng dụng" NSI Mobile"

Bước 2: Click vào nút "Tải về" để cài đặt ứng dụng

Bước 3: Cài đặt hoàn tất chọn icon biểu tượng ứng dụng mở ứng dụng. Chú ý chọn "Cho phép" ứng dụng gửi tin nhấn. Với việc này ứng dụng sẽ gửi thông báo biến động số dư, lệnh khớp, ...

## B. ĐĂNG KÝ MỞ TÀI KHOẢN CÔNG NGHỆ eKYC

Thời gian qua chúng tôi đã nghiên cứu và phát triển tích hợp công nghệ nhận diện hình ảnh, khuôn mặt giúp Quý khách đơn giản hóa trong thủ tục đăng ký mở tài khoản trực tuyến. Sau khi thực hiện khoảng 02 phút, Quý khách sẽ có ngay tài khoản giao dịch tại NSI. Quý khách cần chuẩn bị **CCCD G**ĂN **CHIP** để thực hiện mở tài khoản.

#### KHI QUÝ KHÁCH MỞ TÀI KHOẢN EKYC VỚI CCCD GẮN CHIP THÌ QUÝ KHÁCH ĐÃ XÁC THỰC C06 Với bộ Công An.

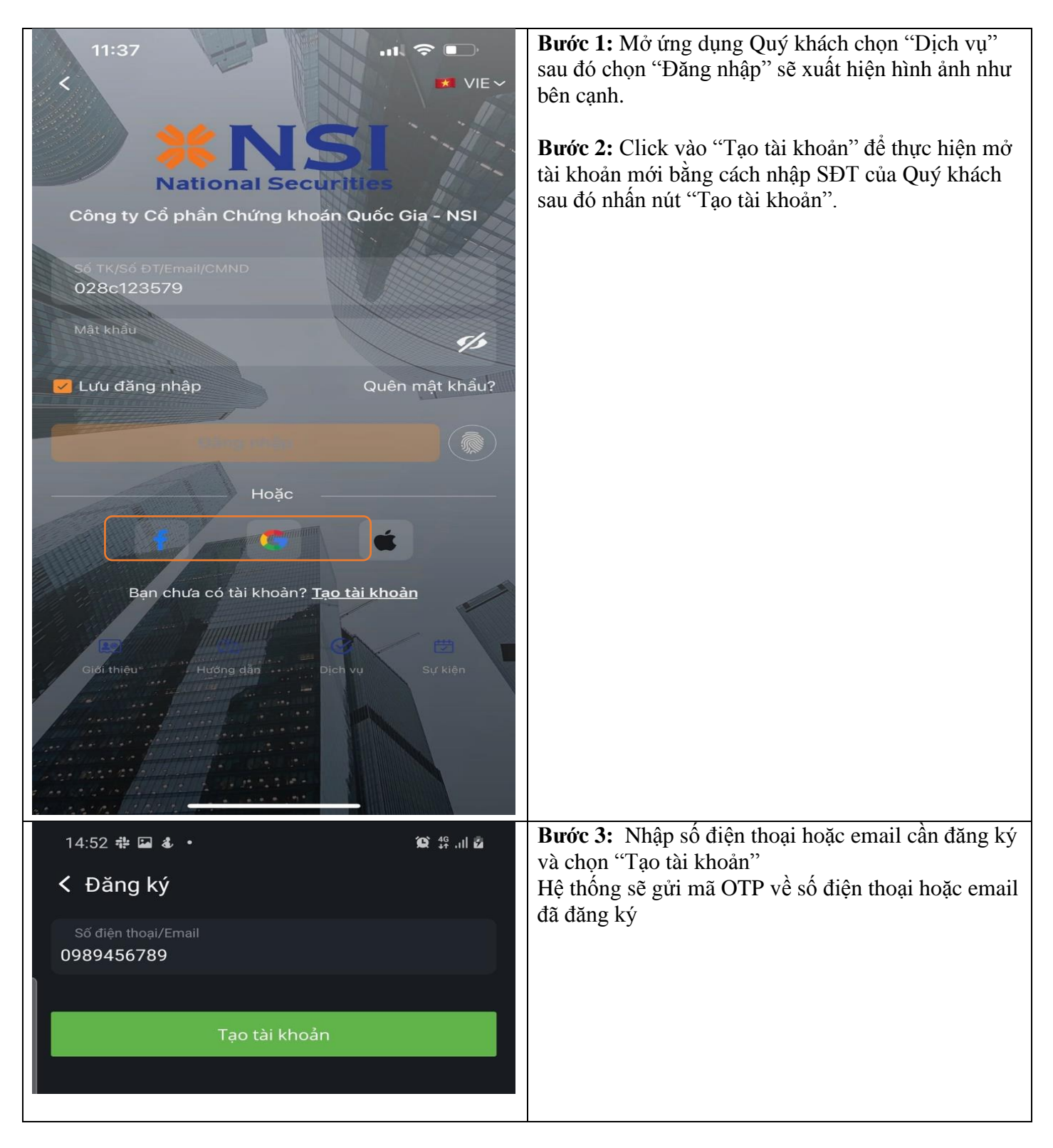

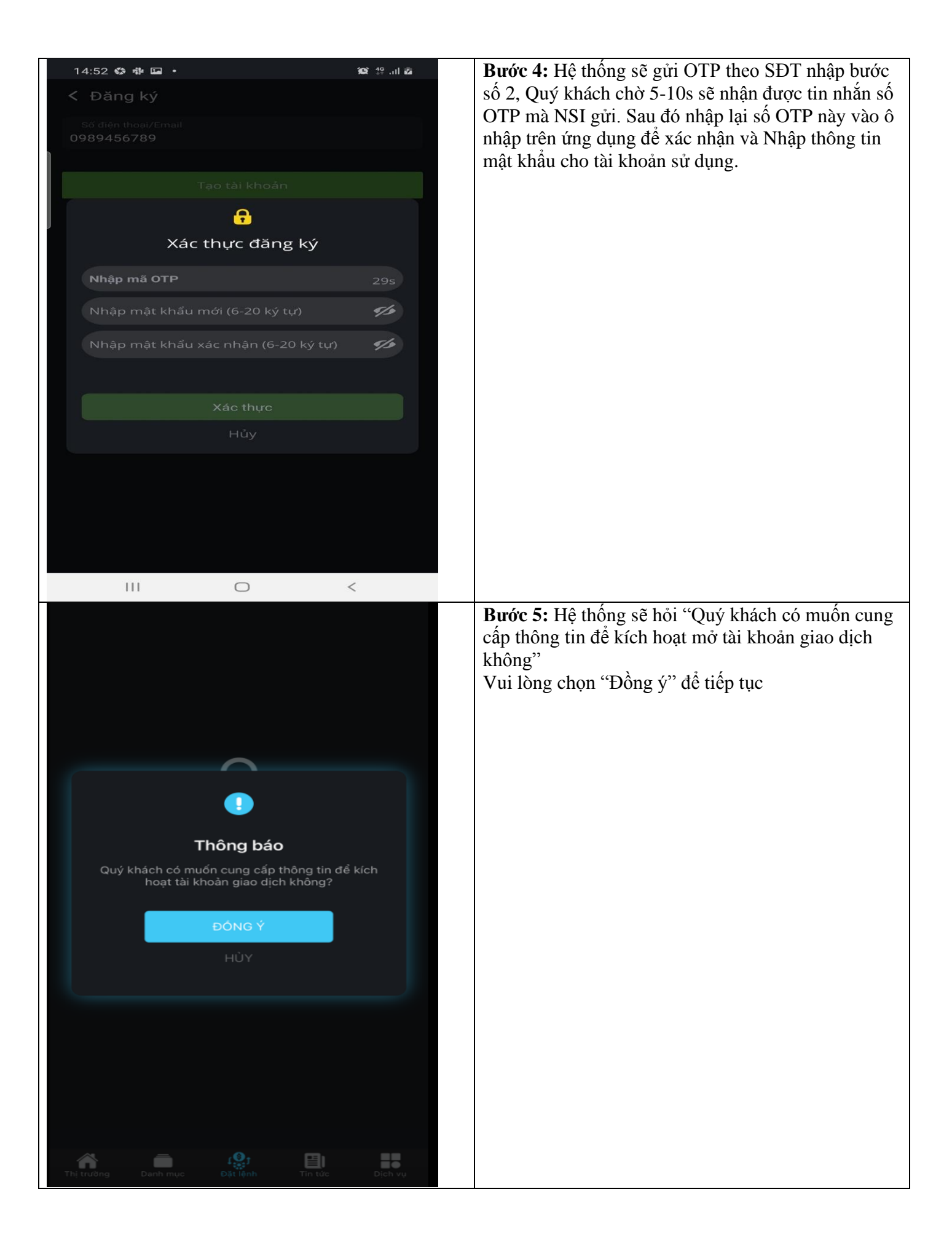

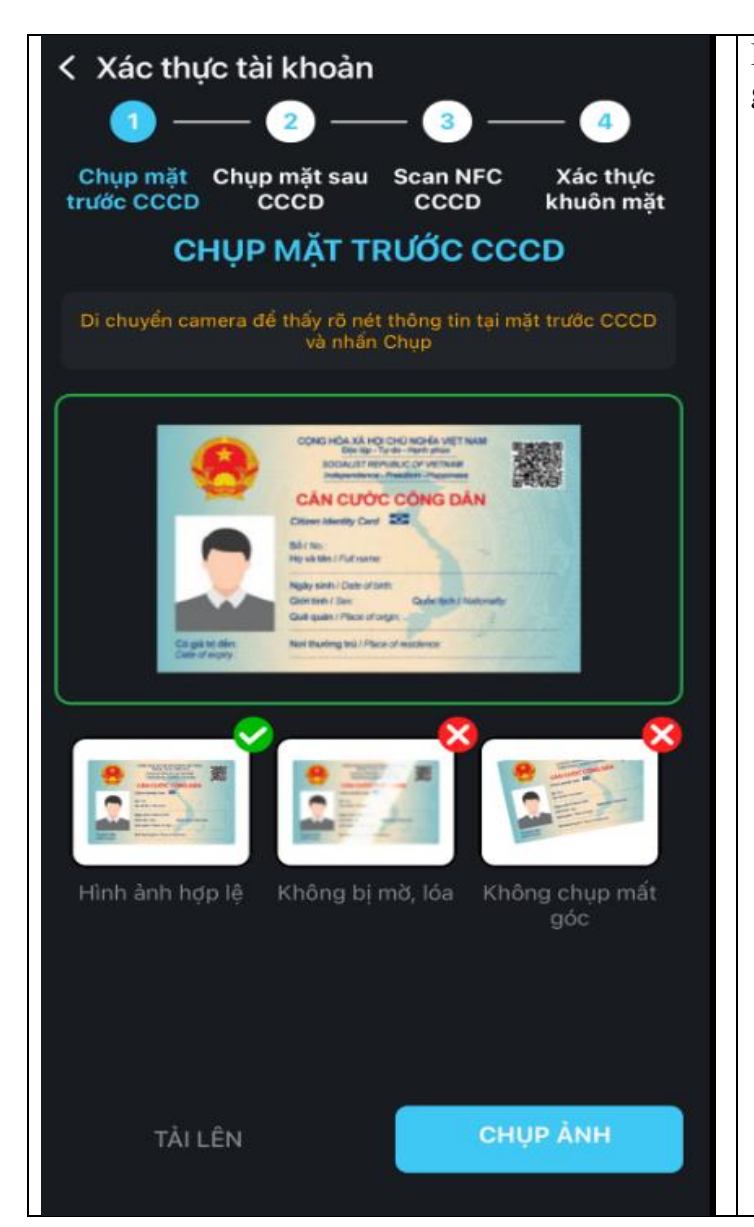

**Bước 6:** Làm theo hướng dẫn để xác thực thông tin giấy tờ mặt trước CCCD gắn chip

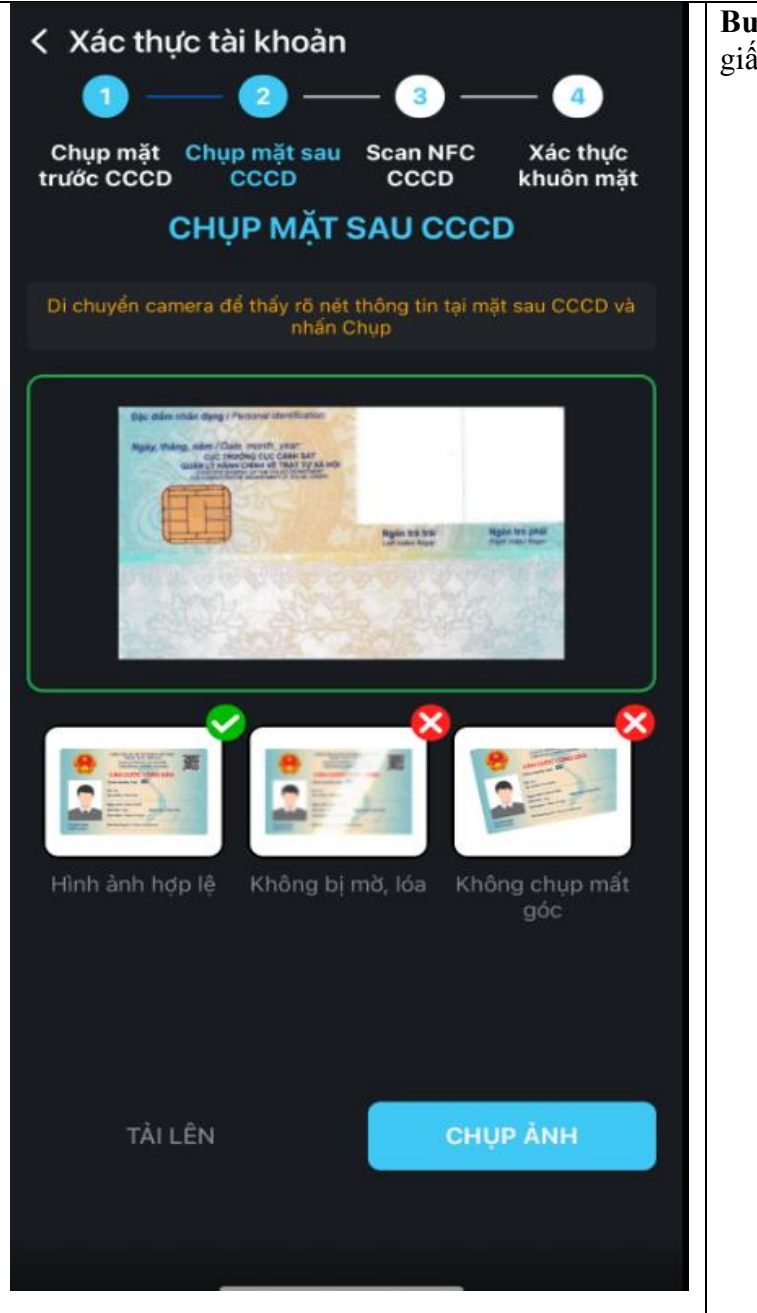

**Bước 7:** Làm theo hướng dẫn để xác thực thông tin giấy tờ mặt sau CCCD gắn chip

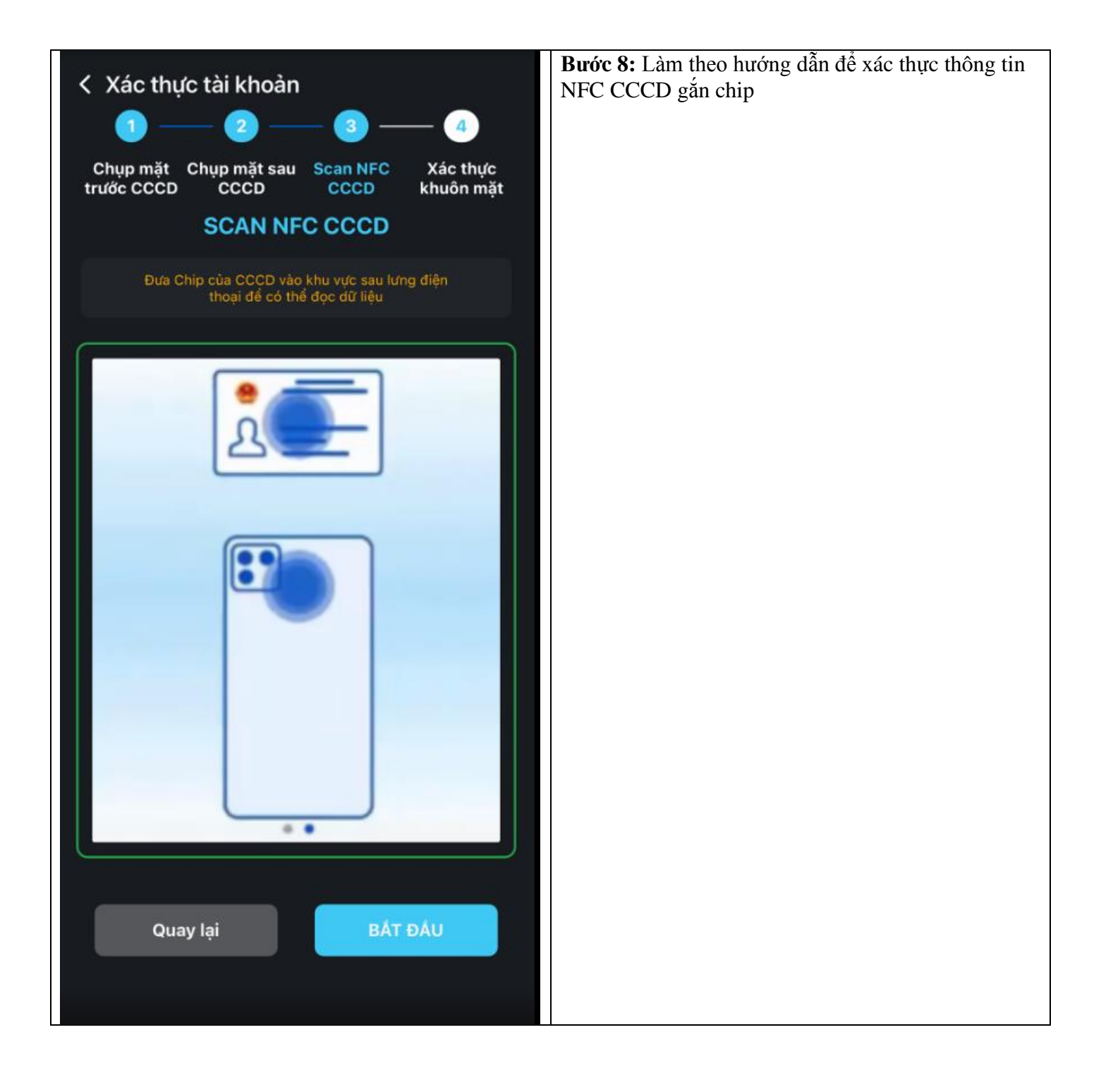

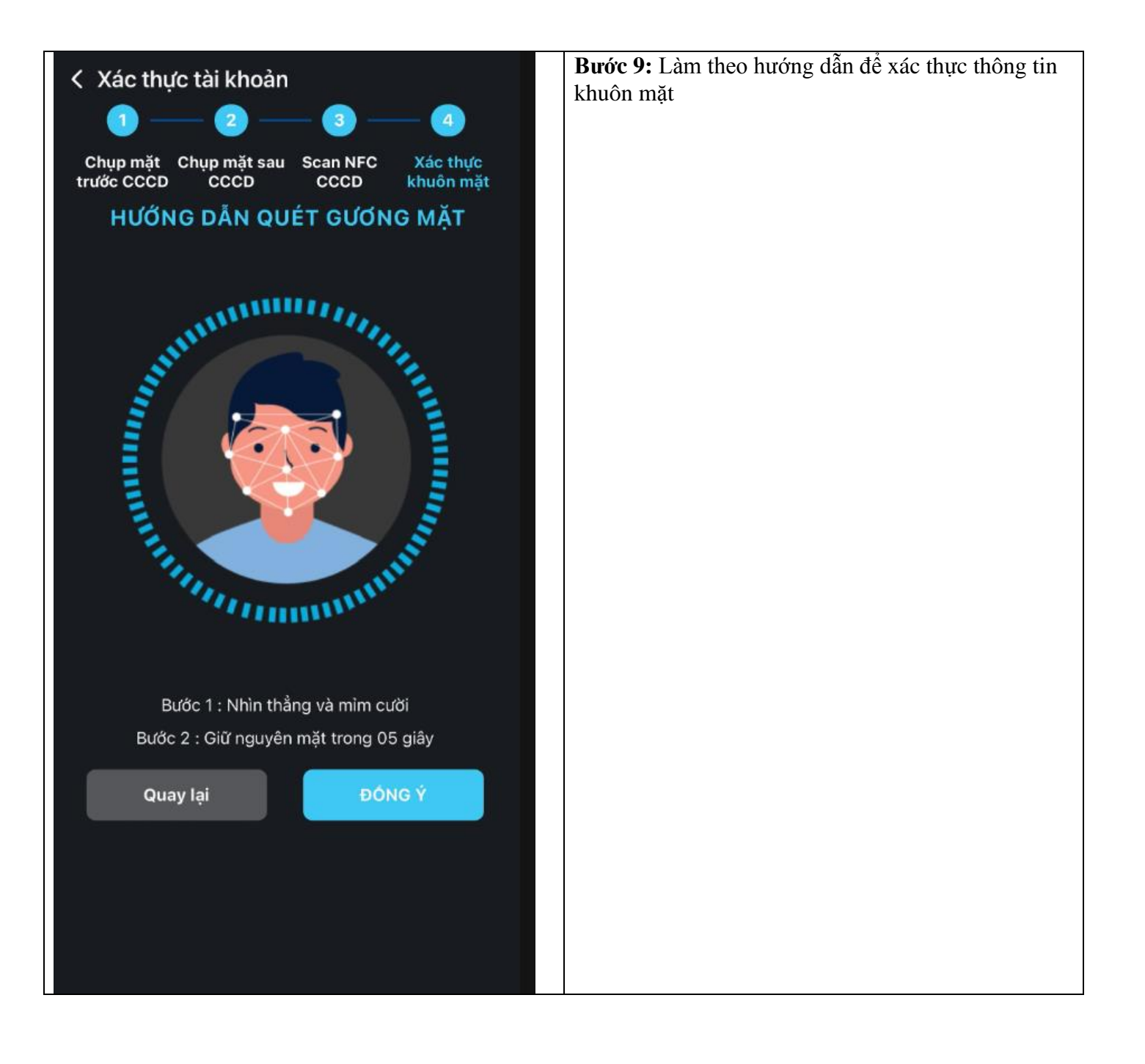

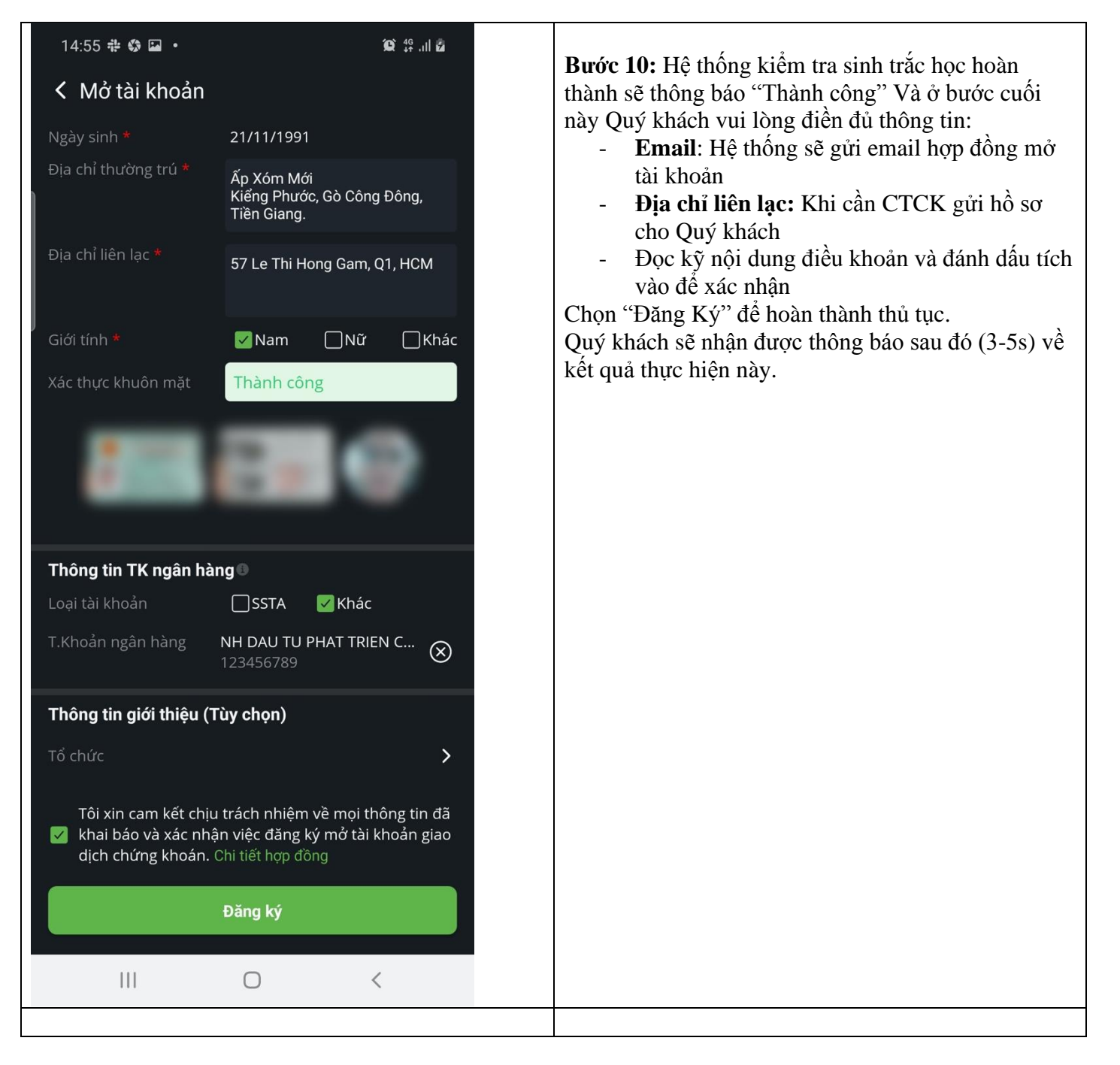

- Sau khi đăng ký mở tài khoản thành công, Quý khách cần kiểm tra lại email của mình, NSI sẽ gửi hợp đồng về email mà Quý khách đã đăng ký trước đó (Sau 02 phút). Quý khách cần kiểm tra lại toàn bộ nội dung hợp đồng và thông tin có trên hợp đồng.
- Sau đó Quý khách vui lòng in bản cứng, ký và xác nhận lại hợp đồng gửi về NSI theo địa chỉ: Công ty Cổ phần Chứng khoán Quốc Gia, Địa chỉ: Tầng 5, tòa nhà Samsora Premier, số 105 Chu Văn An, Phường Yết Kiêu, Quận Hà Đông, Thành Phố Hà Nội.
- Nếu trong vòng 10 ngày làm việc, nếu Quý khách không bổ sung bản cứng với chữ ký xác nhận, NSI sẽ đóng tài khoản Quý khách đã mở trước đó.
- Mọi chi tiết vui lòng liên hệ bộ phận hỗ trợ khách hàng của NSI

### C. CẬP NHẬT THÔNG TIN C06 ĐỐI VỚI CÁC TÀI KHỎAN ĐÃ CÓ TRÊN HỆ THỐNG:

Theo Cv số 4501/UBCK-CNTT của UBCKNN ngày 19/7/2024, Quý khách vui lòng cập nhật thông tin CCCD gắn chip để CTCK tiến hành xác thực định danh điện tử (C06) cho TKGD.

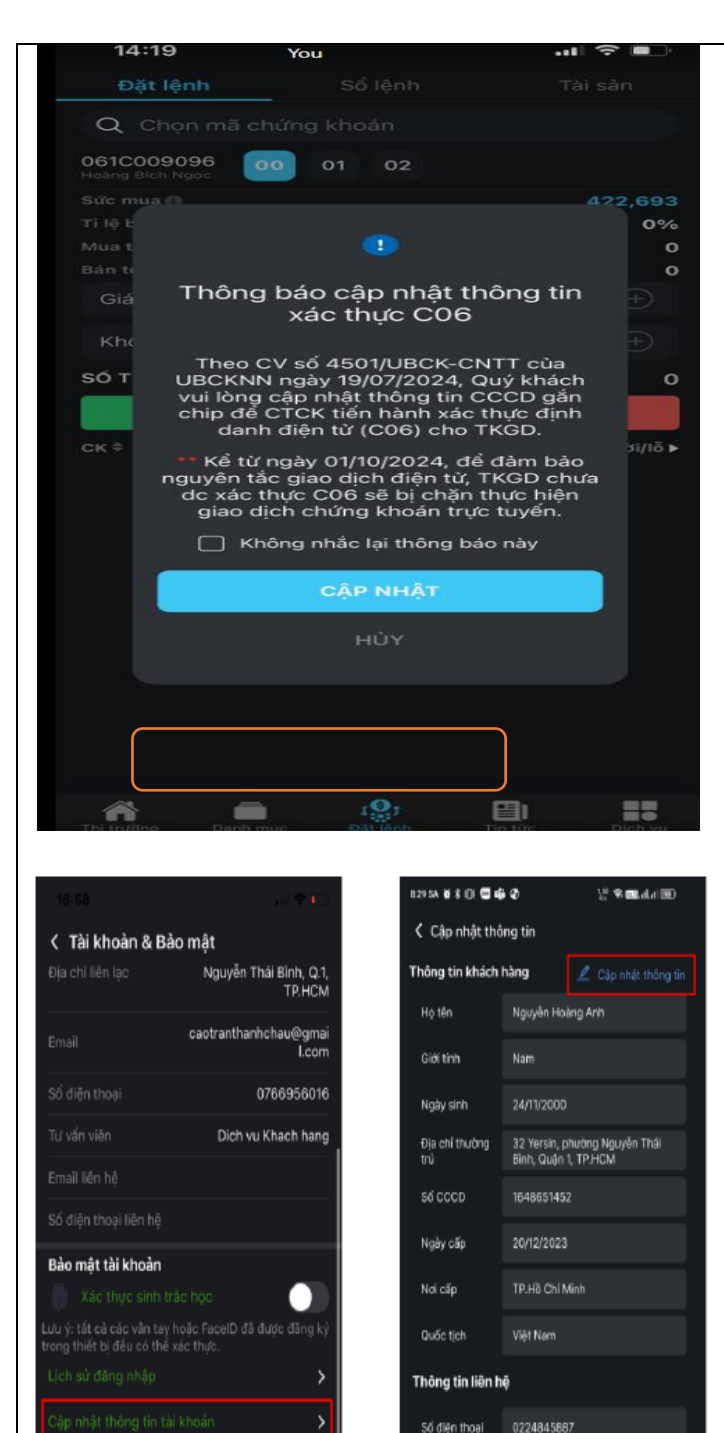

32 Yersin, phường Nguyễn Thái Bình, Quận 1, TP.HCM

AnhHN@Gmail.com

Địa chỉ liên hệ Email

ĐĂNG XUÁT

**Bước 1:** Mở ứng dụng đăng nhập app mobile sẽ có popup yêu cầu cập nhật thông tin. Quý khách hàng click vào " Cập Nhật" để thực hiện các bước tiếp theo

Hoặc: Đăng nhập vào tài khoản giao dịch, sau đó chọn menu *Dịch vụ*, vào *Tài khoản & Bảo mật*, và nhấn *Cập nhật thông tin tài khoản* để mở MH Cập nhật thông tin

**Bước 2:** Click vào "Cập nhật thông tin" để thực hiện việc xác thực C06

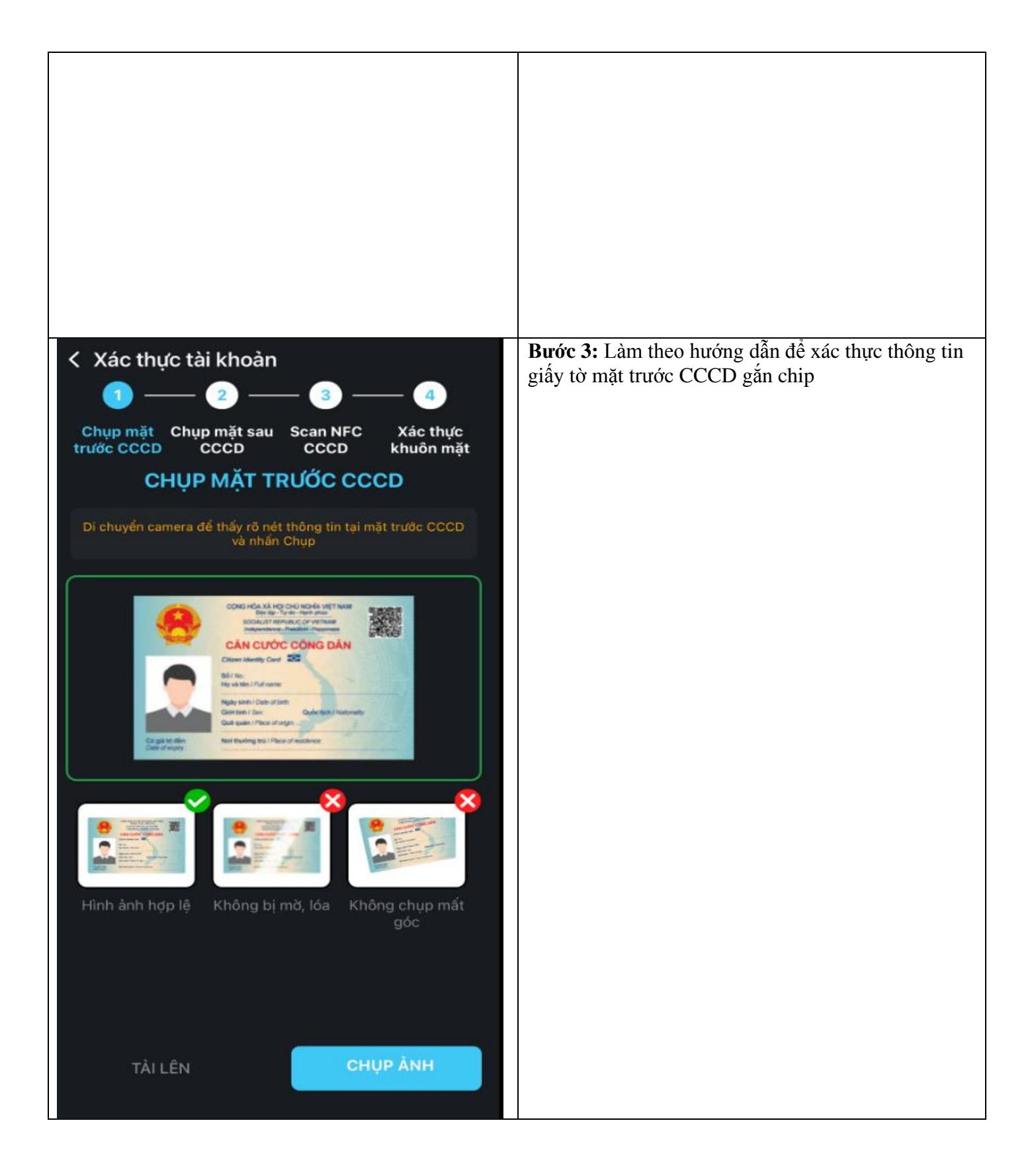

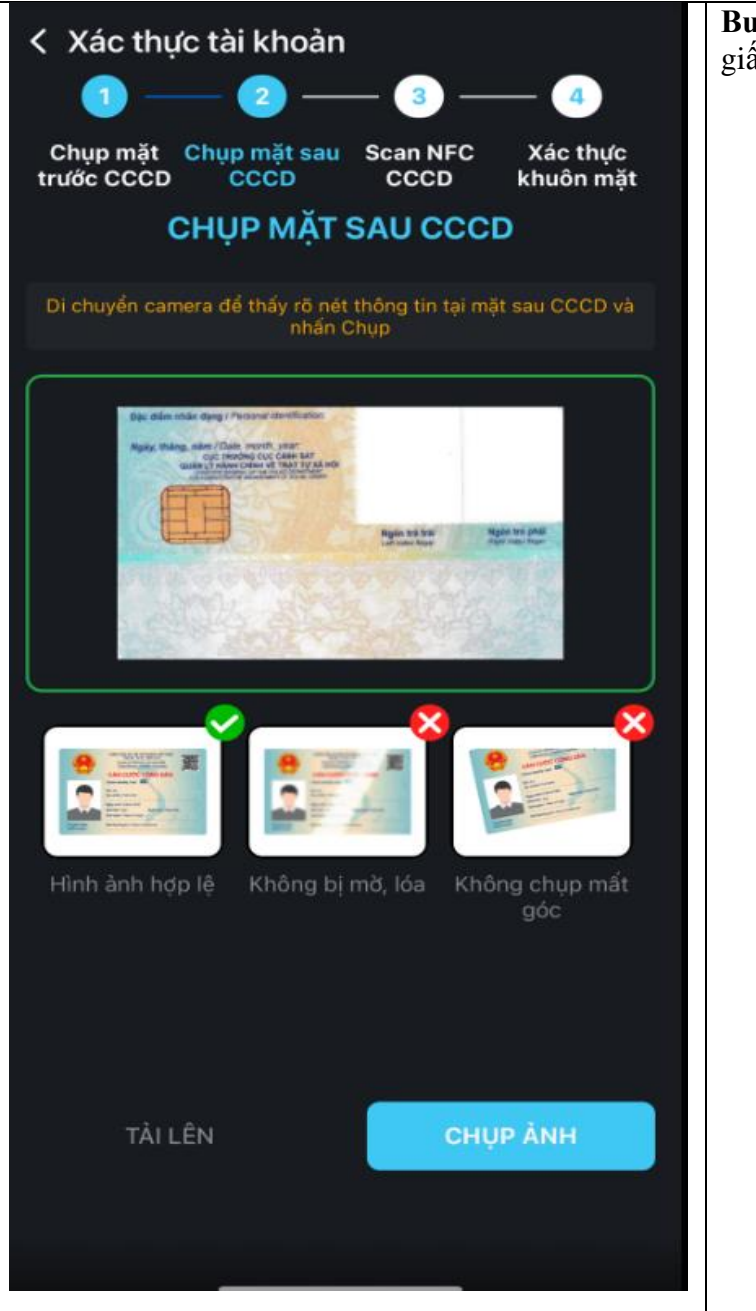

**Bước 4:** Làm theo hướng dẫn để xác thực thông tin giấy tờ mặt sau CCCD gắn chip

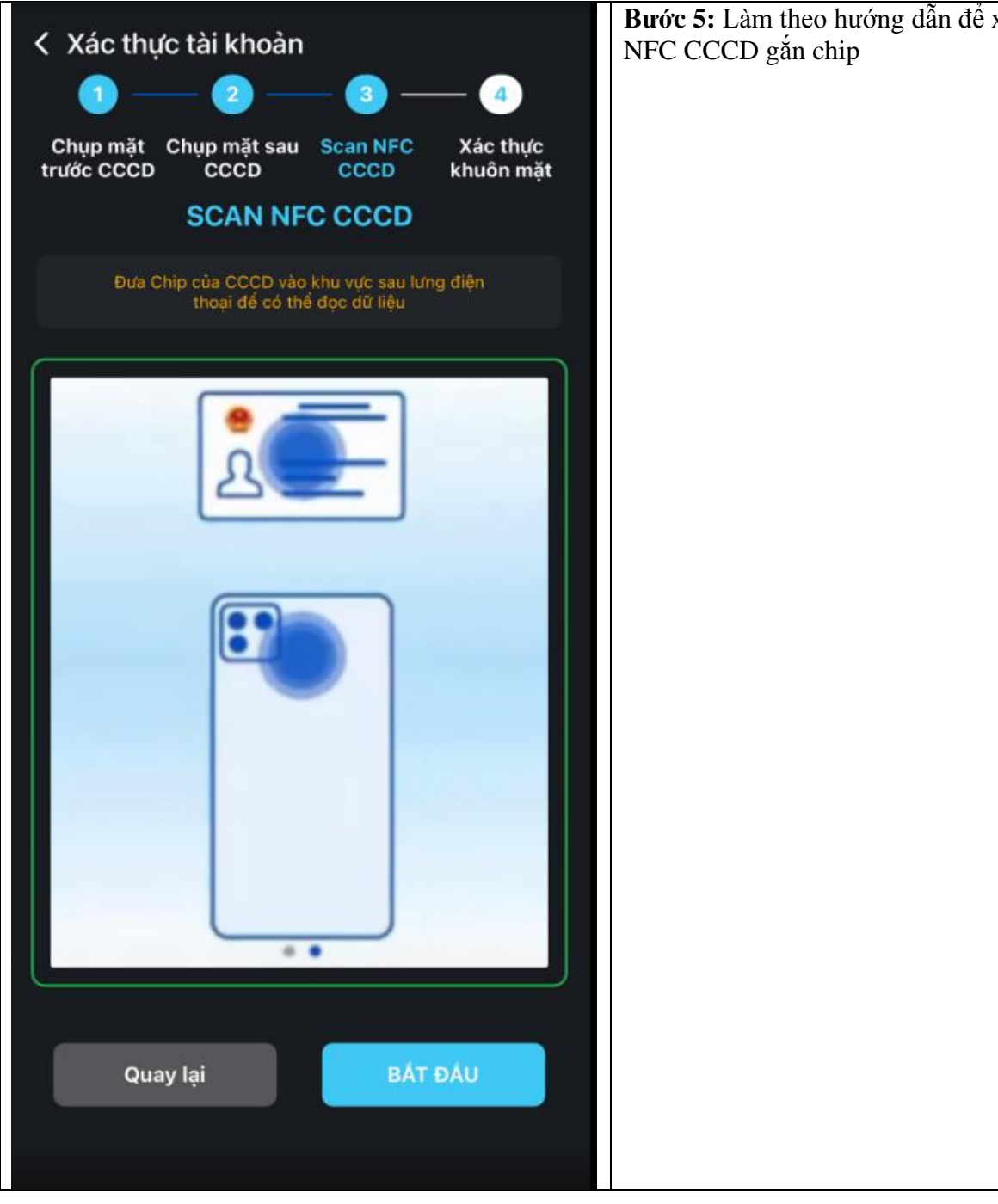

Bước 5: Làm theo hướng dẫn để xác thực thông tin

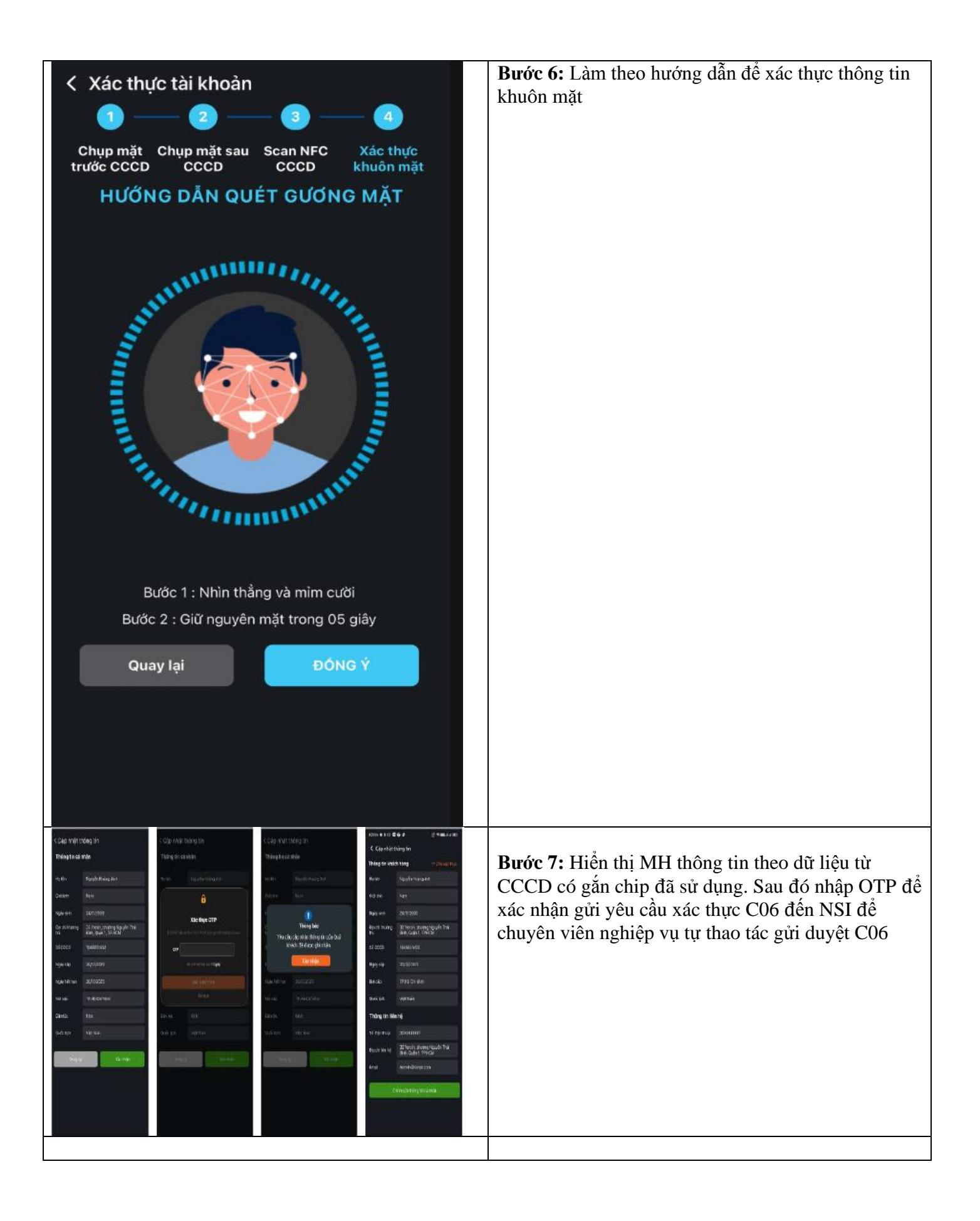

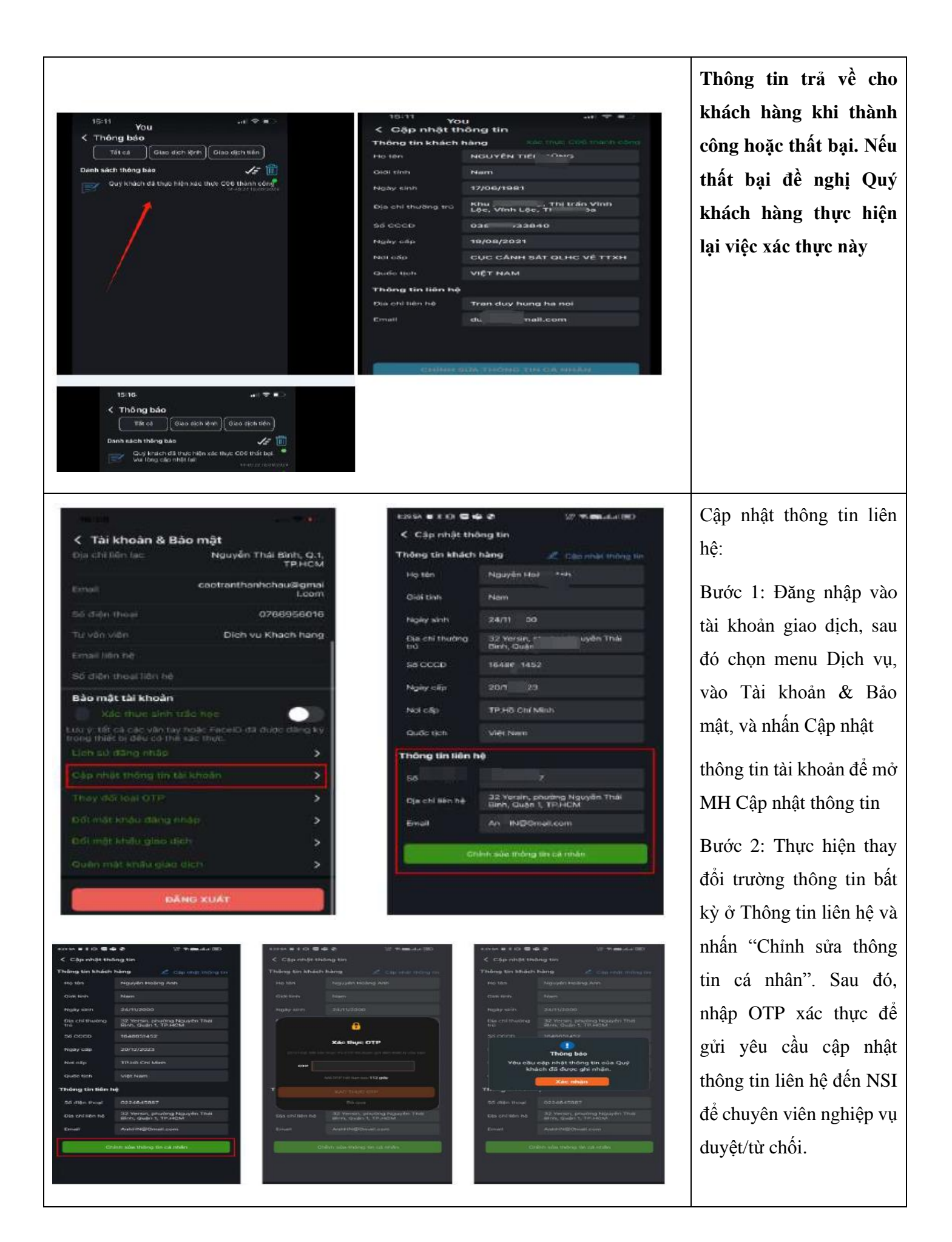

# D. Cài đặt ứng dụng

| 9:57 AM                                       | 🧙 🚳         | Chọn "Cài đặt giao diện" để thay đổi giao diện ứng           |  |
|-----------------------------------------------|-------------|--------------------------------------------------------------|--|
| Cài đặt ứng dụng                              |             |                                                              |  |
| Cài đặt giao diện<br><sub>Giao diện tối</sub> | >           | của ứng dụng                                                 |  |
| Cài đặt ngôn ngữ<br><sub>Tiếng Việt</sub>     | >           | Chọn "Thiết lập đơn vị" để thiết lập các đơn vị<br>tương ứng |  |
| Thiết lập đơn vị giá và khối lượ              | ng >        | Chọn "Cài đặt thông báo" để cài đặt cấu hình thông báo       |  |
| 💭 Cài đặt thông báo                           | >           | Chọn " Thời gian giữ kết nối" để cài đặt tính năng tự        |  |
| (॔∙) Thời gian giữ kết nối                    | Cuối ngày > | động đăng nhập, đăng xuất                                    |  |
|                                               |             |                                                              |  |

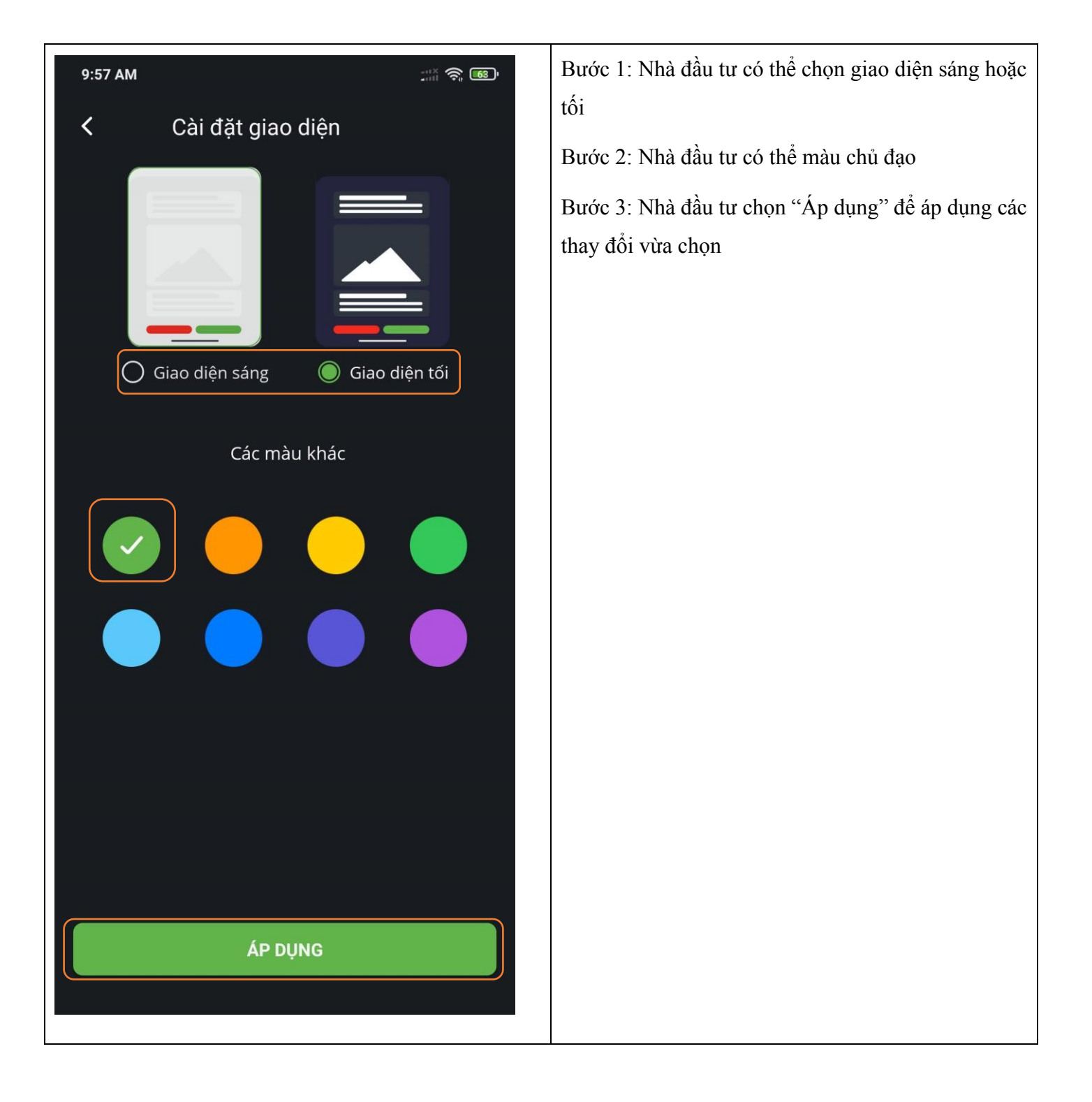

| 9:57 AM    |   | Nhà đầu tư touch vào Tên ngôn ngữ để chọn ngôn |
|------------|---|------------------------------------------------|
| < Ngôn ngữ |   | ngư thich hợp                                  |
| Tiếng Việt | ~ |                                                |
| English    |   |                                                |
| 中文(CN)     |   |                                                |
| 中文(ZH)     |   |                                                |
| 한국어        |   |                                                |
|            |   |                                                |
|            |   |                                                |
|            |   |                                                |
|            |   |                                                |
|            |   |                                                |
|            |   |                                                |
|            |   |                                                |
|            |   |                                                |
|            |   |                                                |
|            |   |                                                |

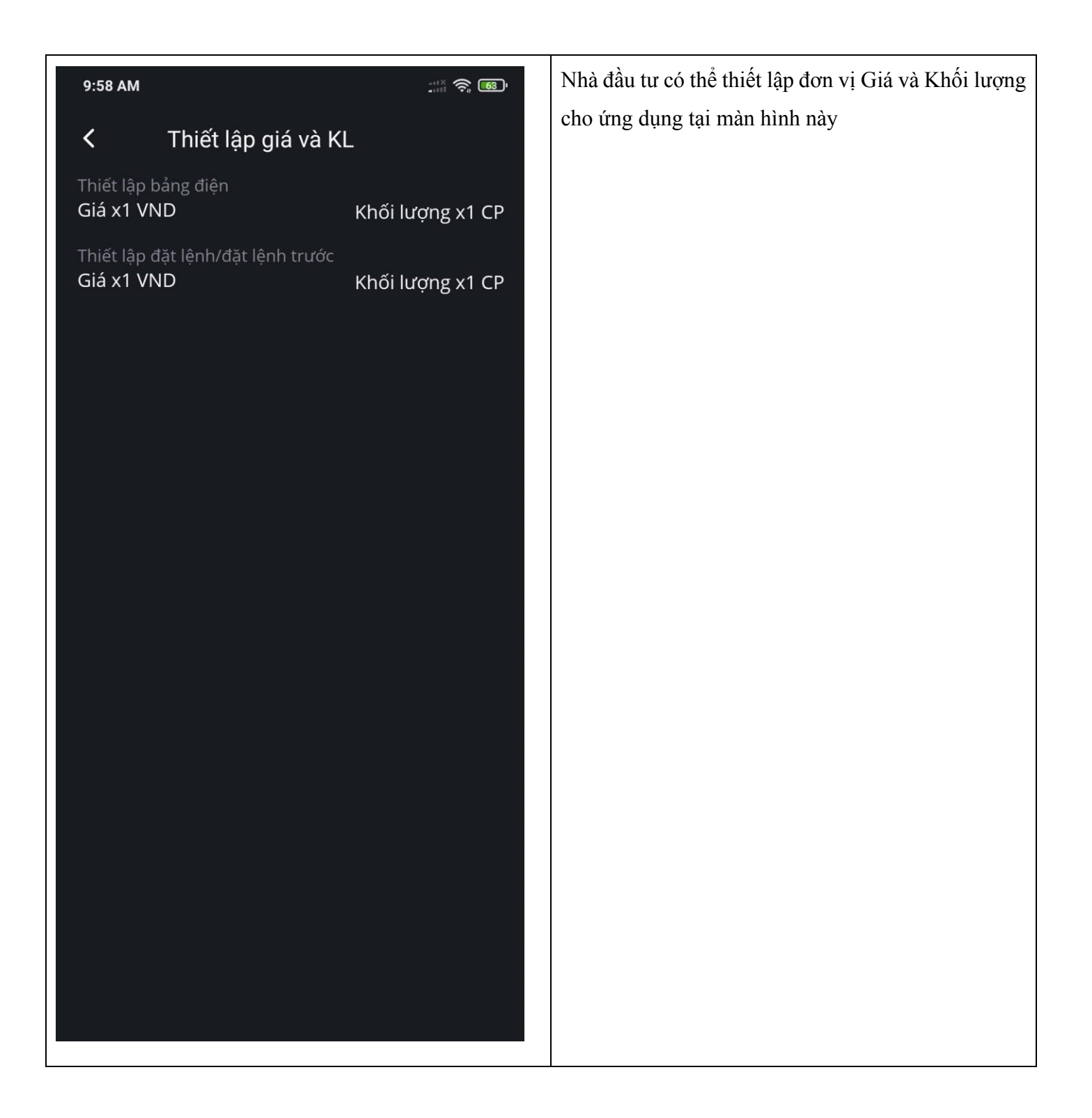

| 9:58 AM                                                | 🧙 🚳          | Nhà đầu tư có thể cấu hình thời gian yêu cầu đăng                                           |
|--------------------------------------------------------|--------------|---------------------------------------------------------------------------------------------|
| Y Tự động đăng xuất                                    |              | nhập lại ở màn hình này.                                                                    |
| Sau khi ngừng sử dụng, bao lâu thì y<br>đăng nhập lại? | êu cầu       | Nếu vẫn đang nằm trong thời gian cho phép ứng dung sẽ tự đông đăng nhập mỗi khi mở ứng dung |
| Sau 5 phút                                             |              |                                                                                             |
| Sau 30 phút                                            |              |                                                                                             |
| Sau 1 giờ                                              |              |                                                                                             |
| Sau 2 giờ                                              |              |                                                                                             |
| Sau 4 giờ                                              |              |                                                                                             |
| Sau 8 giờ                                              |              |                                                                                             |
| Cuối ngày                                              | $\checkmark$ |                                                                                             |
|                                                        |              |                                                                                             |
|                                                        |              |                                                                                             |
|                                                        |              |                                                                                             |
|                                                        |              |                                                                                             |
|                                                        |              |                                                                                             |
|                                                        |              |                                                                                             |
|                                                        |              |                                                                                             |
|                                                        |              |                                                                                             |

## E. Về chúng tôi

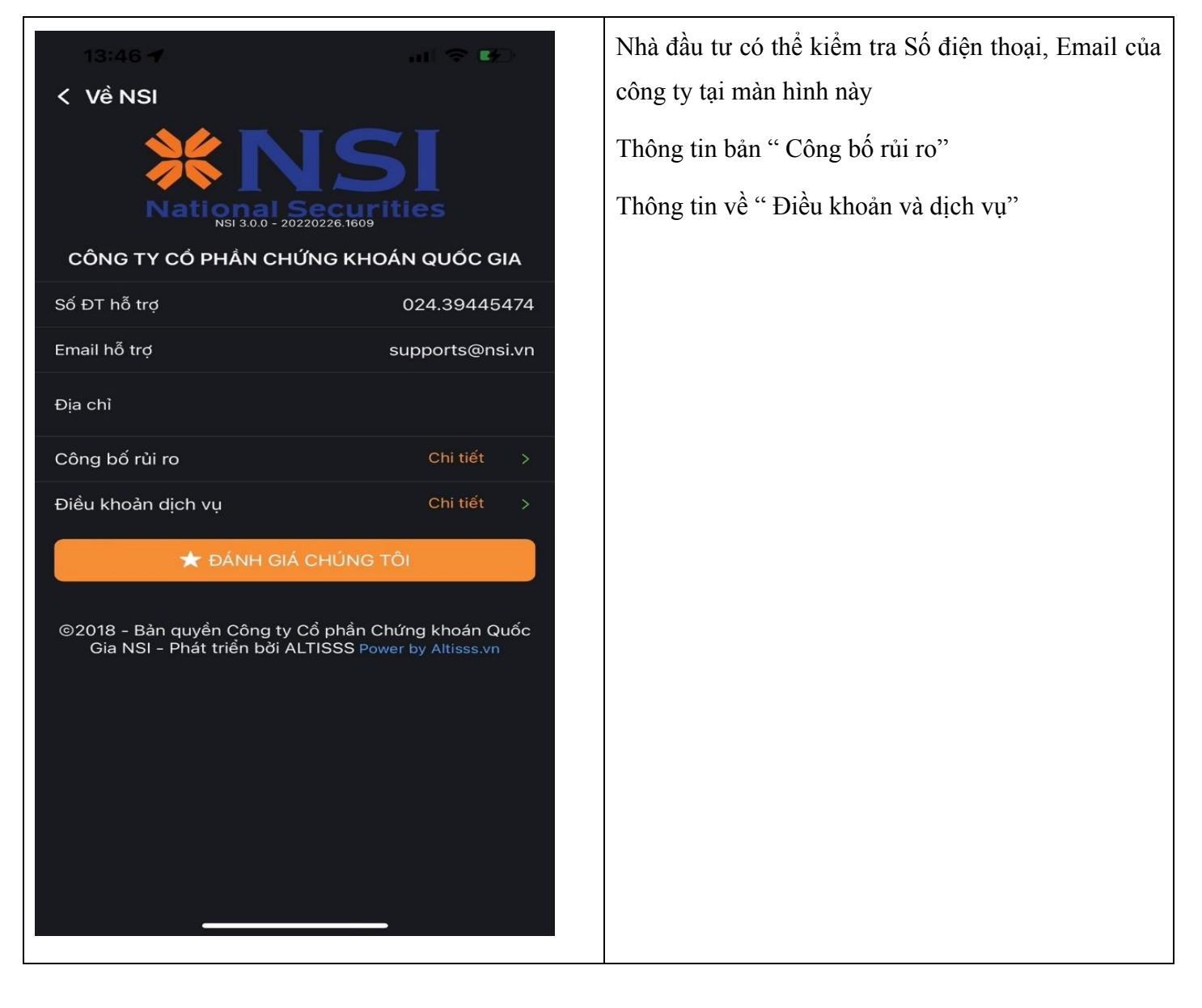